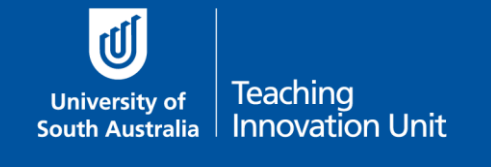

This guide will cover:

- How to manually mark the Essay question type
  - By each question at a time
  - By each student at a time
  - o <u>Tutors can mark Essay questions from their own class</u>
- How to re-mark an already marked question

## **Marking Essay Questions**

All questions in a quiz are marked automatically except Essay questions. You can choose to mark one Essay question at a time for all students, or mark one student's answers to all Essay questions at a time.

Our recommendation is to mark by each question at a time as you are seeing all student's answers to the same question.

#### By each question at a time

| Select the Exam link on your<br>course home page.<br>Once the quiz opens, select<br>Manual grading<br>from the<br>Administration block. | C All                                                   | DMINISTRA<br>iz adminis<br>Edit settir<br>Edit quiz<br>Preview<br>Results<br>© Grades<br>© Grades<br>© Statist<br>© Manua<br>Locally as | TION<br>stration<br>ngs<br>s<br>nses<br>ics<br>il grading<br>ssigned roles | 3        |                |             |
|----------------------------------------------------------------------------------------------------|---------------------------------------------------------|----------------------------------------------------------------------------------------------------|----------------------------------------------------------------------------|----------|----------------|-------------|
| All the Essay questions will display.                                                                                                   | ABCD 1234 Final Examination Questions that need grading |                                                                                                    |                                                                            |          |                |             |
| Under the <b>To grade</b> column                                                                                                    | Also show questions that have been graded automatically |                                                                                                    |                                                                            |          |                |             |
| select Grade (which is a link).                                                                                                    | <b>Q</b> #                                              | т                                                                                                    | Question name                                                              | To grade | Already graded | Total       |
| You can also select Grade all in                                                                                                    | 1                                                       |                                                                                                    | Essay question 1                                                           | 2 grade  | 0              | 2 grade all |
| the final column.                                                                                                    | 2                                                       |                                                                                                    | Explain these calculations                                                 | 2 grade  | 0              | 2 grade all |

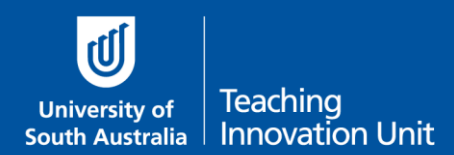

# Marking Online Quiz Exams

| At the top of the marking page<br>you can choose how many<br><b>Questions per page</b> to display<br>and choose how to <b>Order</b><br><b>attempts</b> .                                                                                       | ABCD 1234 Final Exa<br>Grading question 1: Essay<br>Options<br>Attempts to grade<br>Questions per page<br>Order attempts                                                                                                    | ination<br>lestion 1<br>Back to the list of questions<br>Those that need grading (2) v<br>5<br>Randomiy v<br>By date                                                                                                    |                                                                                                    |  |  |
|----------------------------------------------------------------------------------------------------|----------------------------------------------------------------------------------------------------|----------------------------------------------------------------------------------------------------|----------------------------------------------------------------------------------------------------|--|--|
| Below this all the student's                                                                                                    | Grading attempts 1 to 2 of 2                                                                                                    | By student last name<br>By student id number                                                                                                    |                                                                                                    |  |  |
| answers for that Essay question<br>will be listed.<br>The answer will be in the blue<br>section.                                                                                                    | Attempt number 1 for Lachian Pridham (110195561)       Questim 1       Complete       Marked out of<br>10.000       V       V                                                                                                    | nd discuss the rationale of xyz.<br>onsectetur adipiscing elit. Pellentesque suscipit ultrice<br>osqu ad litora torquent per conubia nostra, per incept<br>odio vel ligula. Morbi aliquet, nist eu ultamcorper portz<br>consequat hendrerit. Duis in nisi suscipit, etelfend nequ                                                                                                    | s diam sagittis fermentum. Aenean nulla nisi,<br>os himenaeos. Etiam ac diam sit amet dui terr<br>I, metus nisi sollicitudin tortor, eget scelerisq<br>Ie id, pellentesque augue. Quisque sollicitudin |  |  |
| Enter a mark for that student's<br>answer in the green section.<br>There is no requirement to add a<br>feedback comment.<br>Scroll down to mark the next<br>student's answer for the same<br>question.<br>Once complete select <b>Save and</b> | Comment Pent family<br>B T U<br>E I I I<br>Path p<br>Mark out                                                                                                    | Fond size         Peragraph         ▼         ●         ●         ●         ●         ●         ●         ●         ●         ●         ●         ●         ●         ●         ●         ●         ●         ●         ●         ●         ●         ●         ●         ●         ●         ●         ●         ●         ●         ●         ●         ●         ●         ●         ●         ●         ●         ●         ●         ●         ●         ●         ●         ●         ●         ●         ●         ●         ●         ●         ●         ●         ●         ●         ●         ●         ●         ●         ●         ●         ●         ●         ●         ●         ●         ●         ●         ●         ●         ●         ●         ●         ●         ●         ●         ●         ●         ●         ●         ●         ●         ●         ●         ●         ●         ●         ●         ●         ●         ●         ●         ●         ●         ●         ●         ●         ●         ●         ●         ●         ●         ●         ●         ● |                                                                                                    |  |  |
| go to next page.<br>When all answers have been<br>marked the table will be<br>updated.<br>Marks can be updated by<br>selecting <b>Update grades</b> in the<br><b>Already graded</b> column.                                                    | ABCD 1234 Final Examination         Questions that need grading         Also show questions that have been graded automatically         Q #       T       Question name       To grade       Already graded       Total         1       Image: Essay question 1       O       2 update grades       2 grade         2       Image: Explain these calculations       2 grade       O       2 grade |                                                                                                    |                                                                                                    |  |  |
| Repeat these steps for the next and subsequent Essay questions.                                                                                                    |                                                                                                    |                                                                                                    |                                                                                                    |  |  |

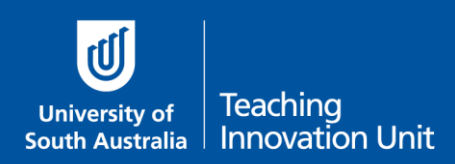

### By each student at a time

This is a slower method than the previous one, however it may be more useful depending on the number and order of Essay questions.

| Select the Exam link on your<br>course home page.<br>Select <b>Attempts: <i>nn</i></b>                                                                               | ABCD 1234 Final Examination<br>Attempts allowed: 1<br>This quiz opened at Wednesday, 21 October 2020, 12:00 PM<br>This quiz will close on Friday, 27 November 2020, 3:00 PM.<br>Time limit: 3 hours<br>Attempts: 2                                                                                                    |  |  |  |  |  |
|----------------------------------------------------------------------------------------------------|----------------------------------------------------------------------------------------------------|--|--|--|--|--|
| The quiz report will display the<br>students and the questions that<br>require grading.<br>Select <b>Requires grading</b> for the<br>first student you want to mark. | ABCD 1234 Final Examination<br>Attempts: 2<br>First name / ID<br>Surname ID<br>Surname ID<br>Not yet Requires graded grading grading<br>Review attempt ID<br>Review attempt ID<br>Review Attempt ID<br>Review Attempt ID<br>Rev |  |  |  |  |  |
| You can also select <b>Review</b><br><b>attempt</b> under each student's<br>name. This will show you all the<br>student's answers on one page.                       | ABCD 1234 Final Examination<br>First name / ID number Username Email address Grade/100.00 /90.91 /9.09<br>Review attempt I III IIIIIIIIIIIIIIIIIIIIIIIIIIIIII                                                                                                    |  |  |  |  |  |
| The process below applies to both                                                                                                    | Requires grading and Review attempt.                                                                                                    |  |  |  |  |  |
| A new window will open.                                                                                                    | Read the following scenario and discuss the rationale of xyz.                                                                                                    |  |  |  |  |  |
| The student's answer is in the blue section.                                                                                                    | Lorem ipsum dolor sit amet, consectetur adipiscing elit. Vivamus eu neque maximus,<br>vitae neque nulla. Aenean eu leo ornare, iaculis ligula a, vestibulum nibh. In velit ante                                                                                                    |  |  |  |  |  |
| Select Make comment or override mark.                                                                                                    | convallis, semper congue diam pretium. Nullam rutrum ut tortor et pharetra. Donec v<br>Make comment or override mark                                                                                                    |  |  |  |  |  |
| Another new window will open.                                                                                                    | Read the following scenario and discuss the rationale of xyz.                                                                                                    |  |  |  |  |  |
| Enter a mark for that student's answer in the green section.                                                                                                    | Lorem ipsum dolor sit amet, consectetur adipiscing elit. Vivamus eu neque maximus,<br>vitae neque nulla. Aenean eu leo ornare, iaculis ligula a, vestibulum nibh. In velit ante<br>convallis, semper conque diam pretium. Nullam rutrum ut tortor et nharetra. Donec y                                                                                                    |  |  |  |  |  |
| There is no requirement to add a feedback comment.                                                                                                    | Comment Font family V Font size V Paragraph V (S) P II (AB)                                                                                                    |  |  |  |  |  |
| Select <b>Save</b> at the very bottom after Response history.                                                                                                    | Path: p                                                                                                    |  |  |  |  |  |
|                                                                                                    | Mark out of 10.00                                                                                                    |  |  |  |  |  |

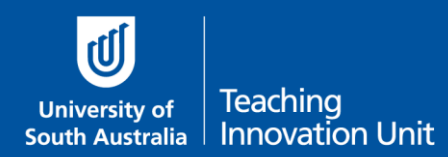

#### Tutors can mark Essay question from their own class

This only works for two kinds of Groups:

- Groups that have been created from the timetabling process, i.e. tutorial classes
- Manually created groups made specifically for the exam quiz

Tutors follow the same initial steps to get started:

| Select the Exam link on the<br>course home page.<br>Once the quiz opens, select<br><b>Manual grading</b> from the<br>Administration block. | AL<br>AL<br>Q<br>Q<br>L                                 | MINISTRATI<br>iz administr<br>Edit setting<br>Edit quiz<br>Preview<br>Results<br>© Grades<br>© Respons<br>© Statistic:<br>© Manual e<br>Locally assi | ON<br>ration<br>js<br>ses<br>s<br>grading<br>igned roles | <u>.</u> |                             |             |
|----------------------------------------------------------------------------------------------------|---------------------------------------------------------|----------------------------------------------------------------------------------------------------|----------------------------------------------------------|----------|-----------------------------|-------------|
| All the Essay questions will display.                                                                                                    | ABCD 1234 Final Examination Questions that need grading |                                                                                                    |                                                          |          |                             |             |
| Under the <b>To grade</b> column                                                                                                    | Also show questions that have been graded automatically |                                                                                                    |                                                          |          |                             |             |
| select <b>Grade</b> (which is a link).                                                                                                    | Q #                                                     | т                                                                                                    | Question name                                            | To grade | Already graded              | Total       |
|                                                                                                    | 1                                                       |                                                                                                    | Essay question 1                                         | 2 grade  | 0                           | 2 grade all |
| You can also select <b>Grade all</b> in the final column.                                                                                  | 2                                                       |                                                                                                    | Explain these calculations                               | 2 grade  | 0                           | 2 grade all |
| If there are groups in the                                                                                                    | Online                                                  | Exam                                                                                                    |                                                          |          |                             |             |
| course the option to select                                                                                                    | Separate groups                                         |                                                                                                    | All participants                                         |          | Questions that need grading |             |
|                                                                                                    | <b>Q</b> #                                              | т                                                                                                    | Question name                                            | To grade | Already graded              | Total       |
| Select the drop-down in<br><b>Separate groups</b> to choose a<br>group (class).                                                            | 7                                                       |                                                                                                    | Essay Question 1                                         | 2 grade  | 0                           | 2 grade all |
|                                                                                                    | 8                                                       |                                                                                                    | Essay question 2                                         | 2 grade  | o                           | 2 grade all |

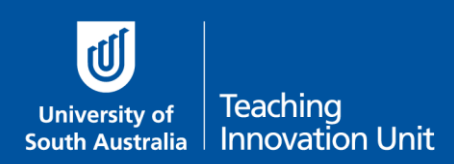

## How to re-mark an already marked question

You can manually remark any question, including questions that are automatically marked.

| Select the <b>grade</b> already<br>assigned to the question that is<br>to be remarked. This <b>grade</b> is a<br>link. | First<br>name / ID<br>Surname number Username Email address Grade/100.00 /12.50 /6.25 /<br>Review<br>attempt 0 0 0 0 0 0 0 0 0 0 0 0 0 0 0 0 0 0 0                                                                                                    | Q. 3         Q. 4           /6.25         /62.50           X         0.00         Requires grading |  |  |  |  |
|----------------------------------------------------------------------------------------------------|----------------------------------------------------------------------------------------------------|----------------------------------------------------------------------------------------------------|--|--|--|--|
| A new window will open.                                                                                                | Read the following scenario and discuss the rationale of xyz.                                                                                                    |                                                                                                    |  |  |  |  |
| The student's answer is in the<br>blue section.<br>Select <b>Make comment or<br/>override mark</b> .                   | Lorem ipsum dolor sit amet, consectetur adipiscing elit. Vivamus eu neque maximus,<br>vitae neque nulla. Aenean eu leo ornare, iaculis ligula a, vestibulum nibh. In velit ante<br>convallis, semper congue diam pretium. Nullam rutrum ut tortor et pharetra. Donec v<br>Make comment or override mark |                                                                                                    |  |  |  |  |
|                                                                                                    |                                                                                                    |                                                                                                    |  |  |  |  |
| Another new window will open.                                                                                          | Read the following scenario and discuss the rationale of xyz.                                                                                                    |                                                                                                    |  |  |  |  |
| Edit the mark for that student's answer in the green section.                                                          | Lorem ipsum dolor sit amet, consectetur adipiscing elit. Vivamus eu neque maximus,<br>vitae neque nulla. Aenean eu leo ornare, iaculis ligula a, vestibulum nibh. In velit ante<br>convallis, semper congue diam pretium. Nullam rutrum ut tortor et pharetra. Donec v                                  |                                                                                                    |  |  |  |  |
| Select <b>Save</b> at the very bottom after Response history.                                                          |                                                                                                    |                                                                                                    |  |  |  |  |
|                                                                                                    | Comment Font family  Font size  Paragraph  Comment                                                                                                    |                                                                                                    |  |  |  |  |
|                                                                                                    | Path: p                                                                                                    |                                                                                                    |  |  |  |  |
|                                                                                                    | out of 10.00                                                                                                    |                                                                                                    |  |  |  |  |